## Basic Search and Access from Statista

Revised since 06/01/2023

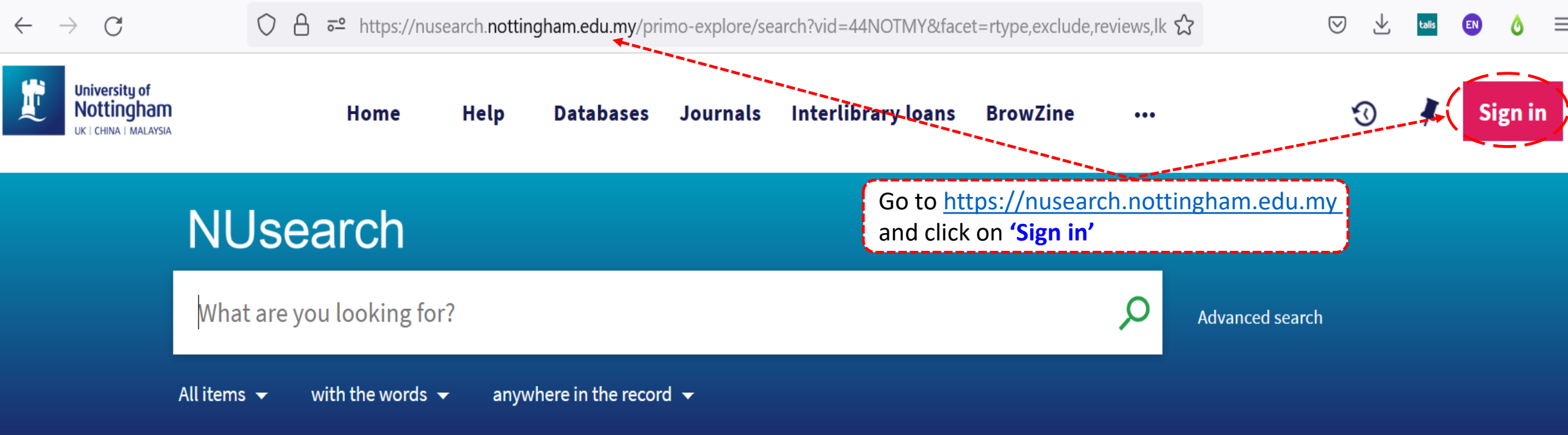

### Welcome to NUsearch Malaysia

NUsearch has been updated! Read about all the new features and enhancements in our November release notes.

Due to scheduled maintenance, NUsearch may be unavailable weekly from 11pm Saturday to 2am Sunday.

## Sign in

### Sign in to NUsearch to:

- view the full list of search results
- check your library account
- request items
- access resources seamlessly from off-

#### campus

0

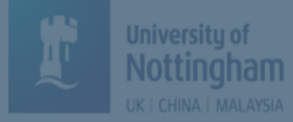

...

3

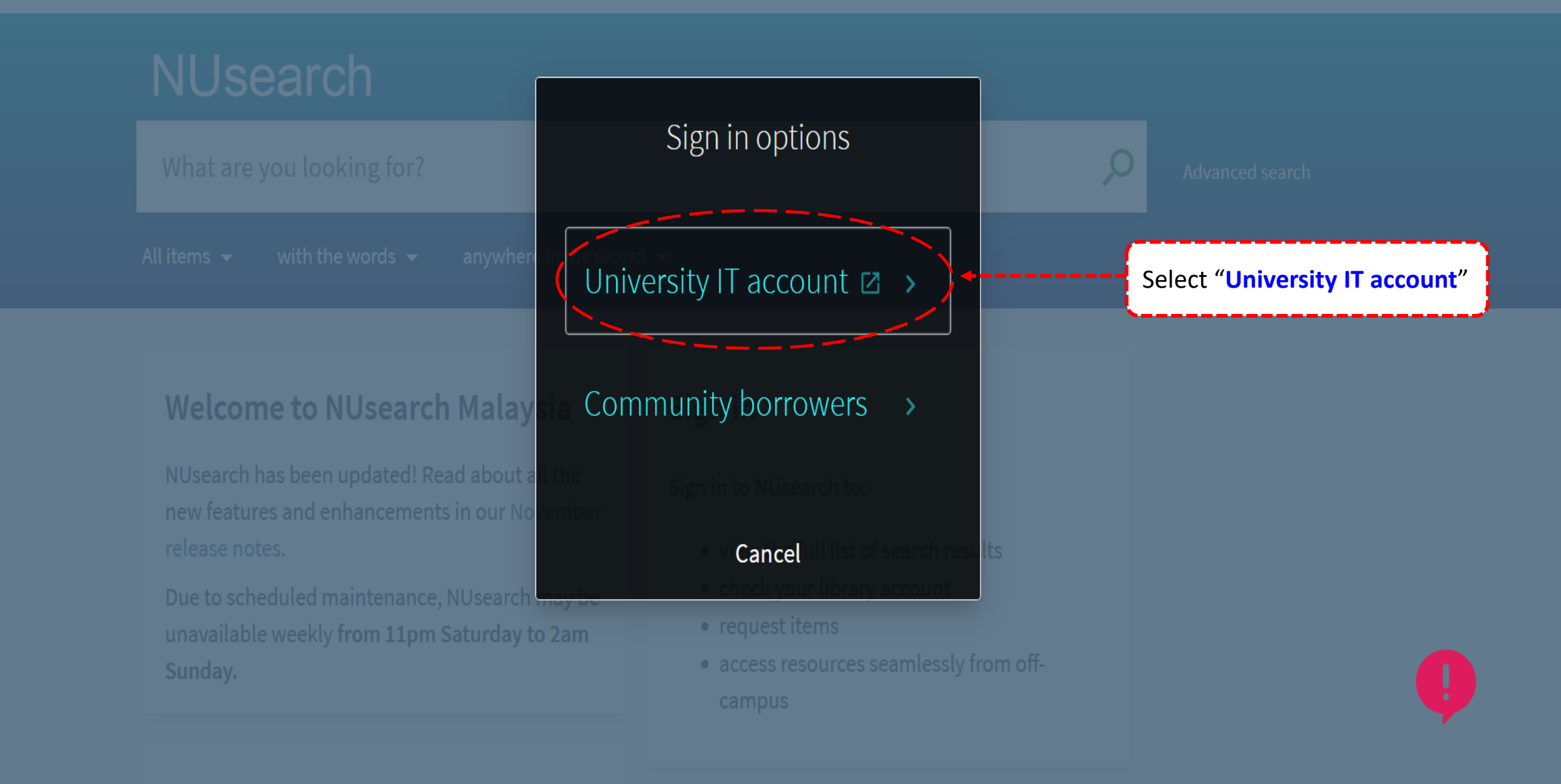

 $\bigcirc$ 

 $\bigtriangledown$ 

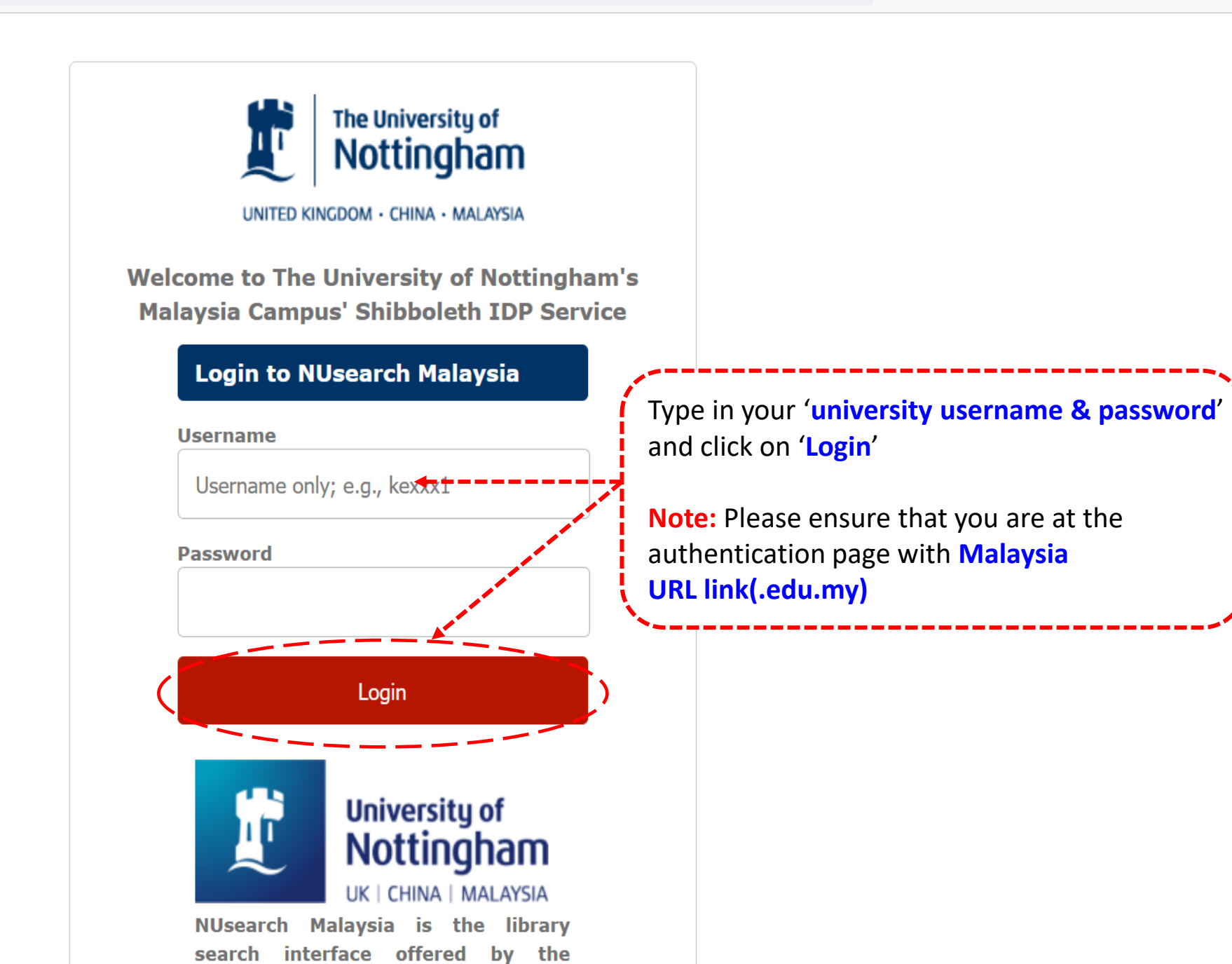

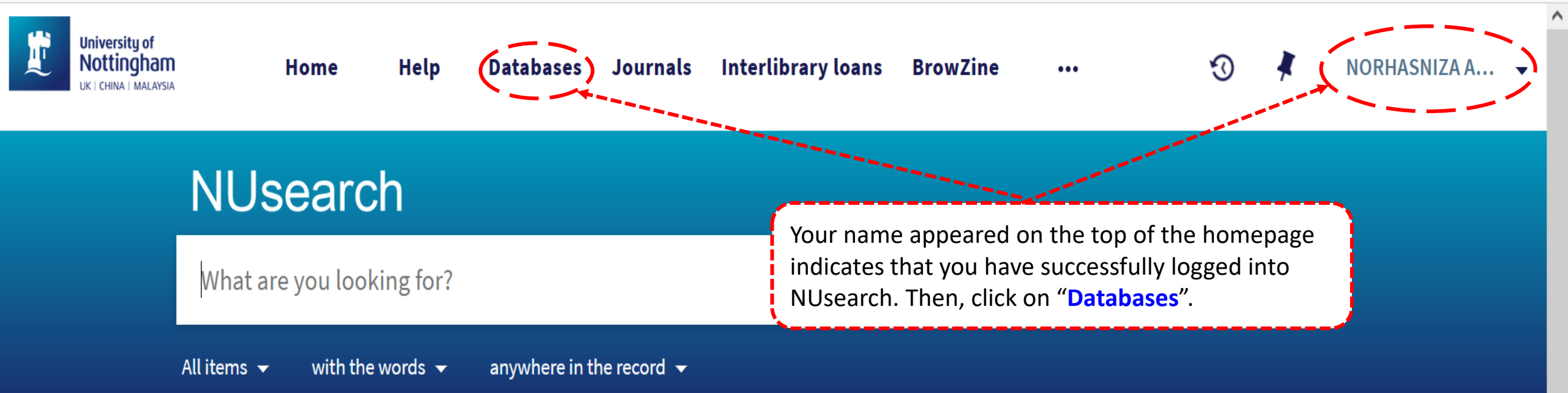

## Welcome to NUsearch Malaysia

NUsearch has been updated! Read about all the new features and enhancements in our November release notes.

Due to scheduled maintenance, NUsearch may be unavailable weekly from 11pm Saturday to 2am Sunday.

## Sign in

Sign in to NUsearch to:

- view the full list of search results
- check your library account
- request items
- access resources seamlessly from offcampus

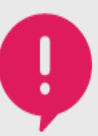

🗝 💁 https://nusearch.nottingham.edu.my/primo-explore/dbsearch?query=any,contains,statista&tab=jsearc 🟠 С А  $\rightarrow$ University of Nottingham Interlibrary loans Home Help Databases Journals BrowZine **(**() ... CHINA | MALAYS **NUsearch** statista Find databases L M N 0-9 Α В D G Η Κ 0 0 R V Z\_Others W Х γ Type in the **full** or **partial name** of the **database** and click on magnifying glass icon 1 Results to search Μ " ... Databases by category Statista. New York : Statista, Inc. 2007-Provides access to statistics and studies gathered by t researchers, trade organizations, scientific Aerospace engineering า > publications, and government sources on over 600 in Once the database is found, then click on the **Biochemistry** ≥ 🖉 Available online 🗹 'Available online' link to access it. Biology ≥ **Business and management Results Per Page:** 10 25 50

Chemical engineering

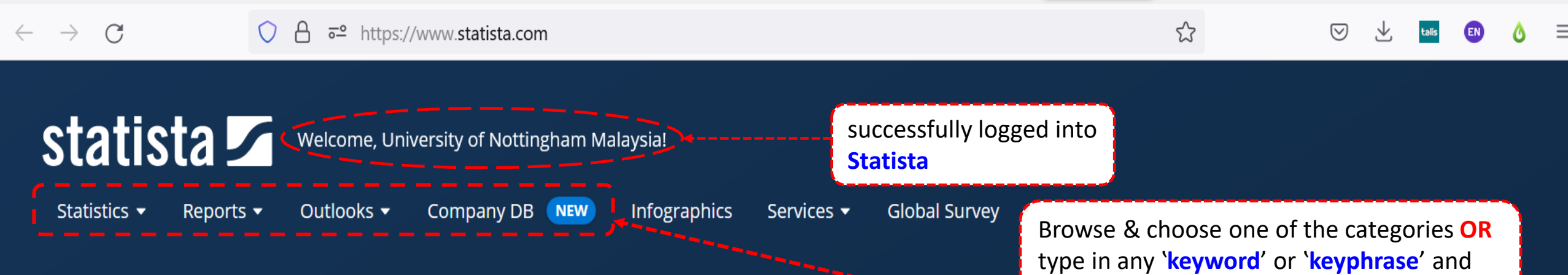

# Empowering people with data

click on search icon.

Insights and facts across 170 industries and 150+ countries

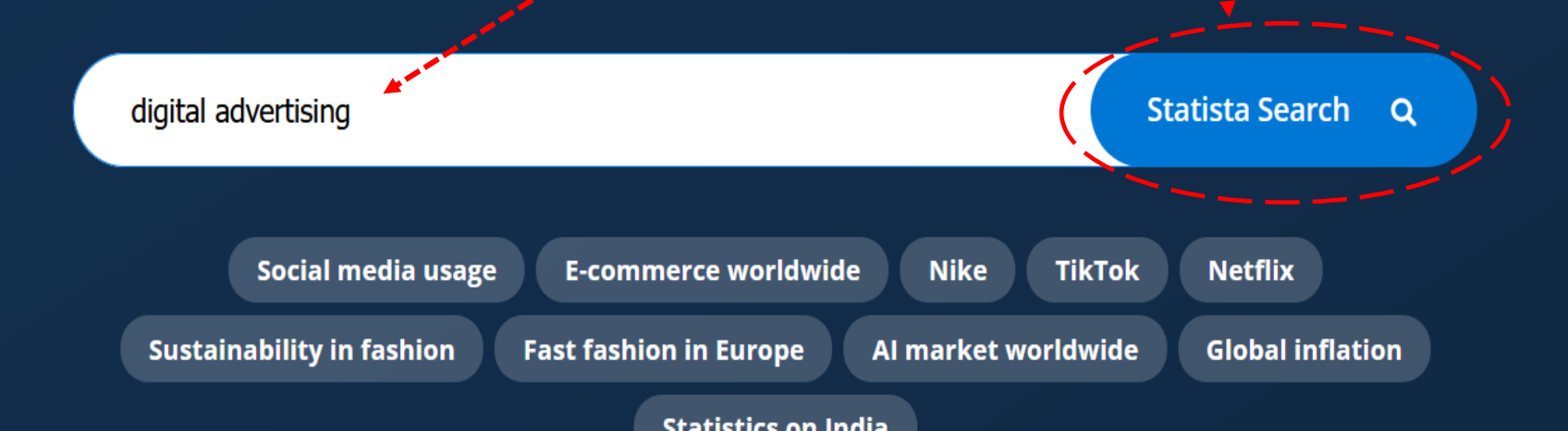

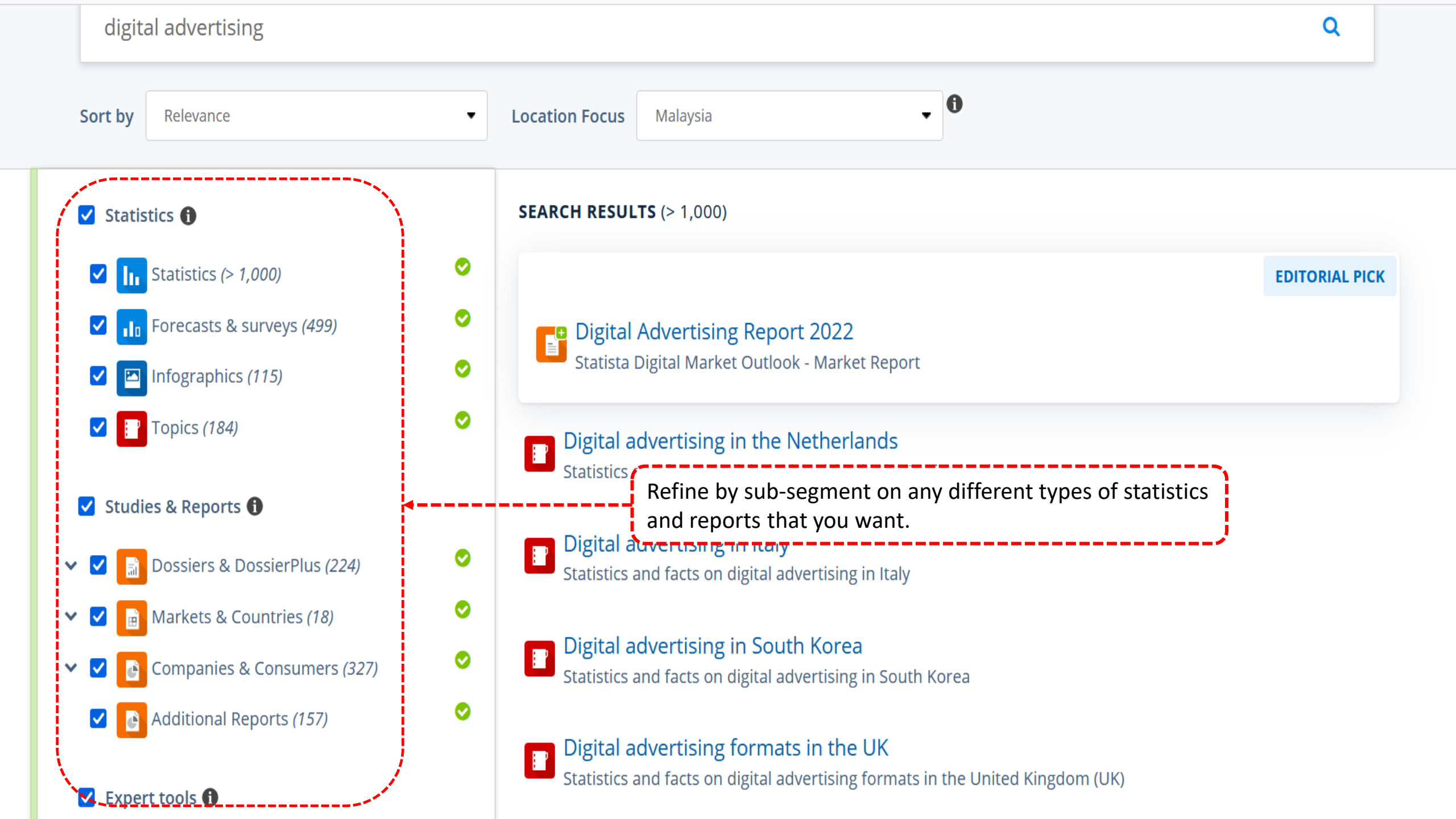

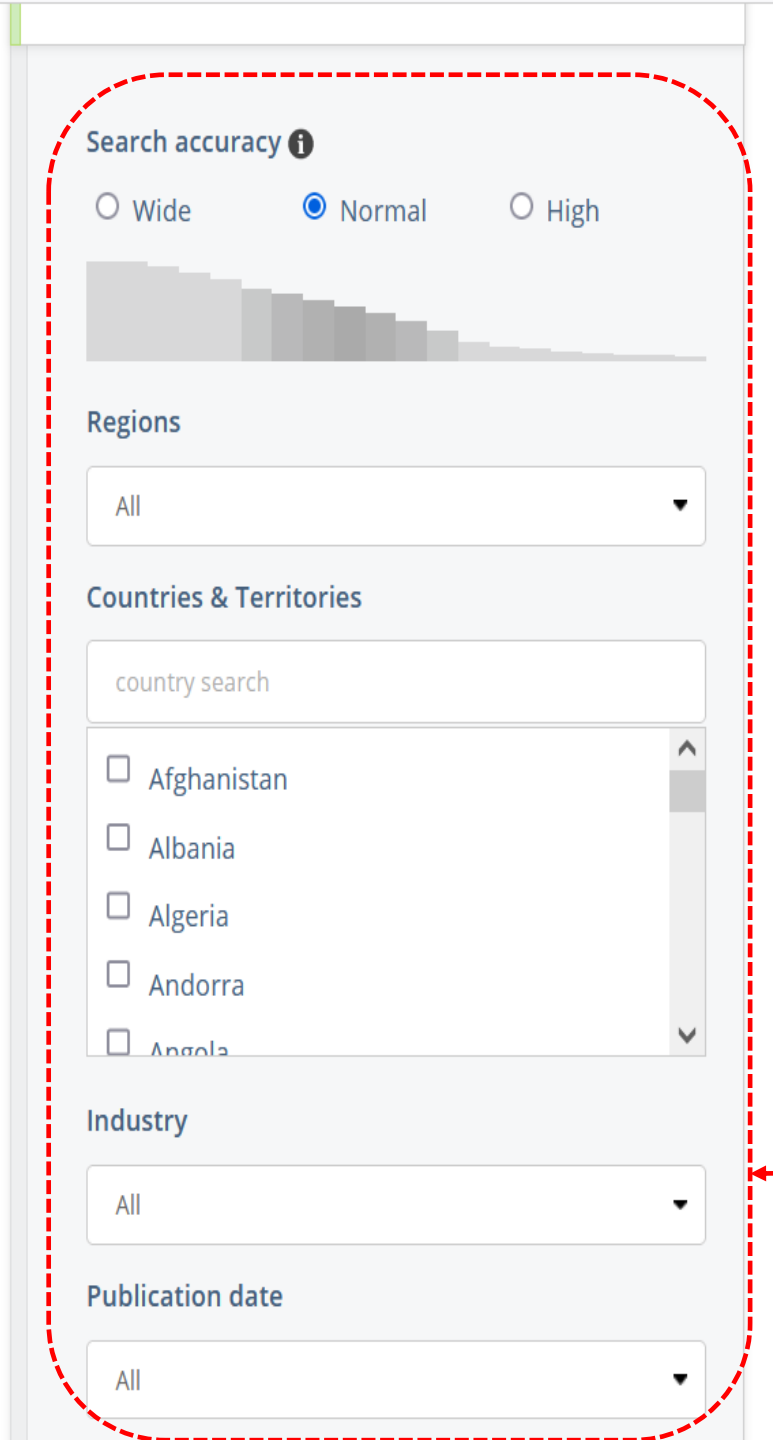

Digital advertising in Japan Statistics and facts about digital advertising in Japan

Digital advertising in the U.S. Statistics and facts on digital advertising in the U.S.

Digital advertising formats in the U.S. Statistics and facts on digital advertising formats in the U.S.

**Digital advertising in the Middle East and North Africa** Statistics and facts about digital advertising in the Middle East and North Africa

Digital advertising in Russia Statistics and facts on digital advertising in Russia

Digital advertising worldwide Statistics and facts on digital advertising worldwide

Digital a Statistics Choose between search precision (normal, wide or high), countries & regions, etc and refresh the search for more focused result.

Statistics and facts on digital advertising in the Asia-Pacific region

### Digital advertising in France

Ľ

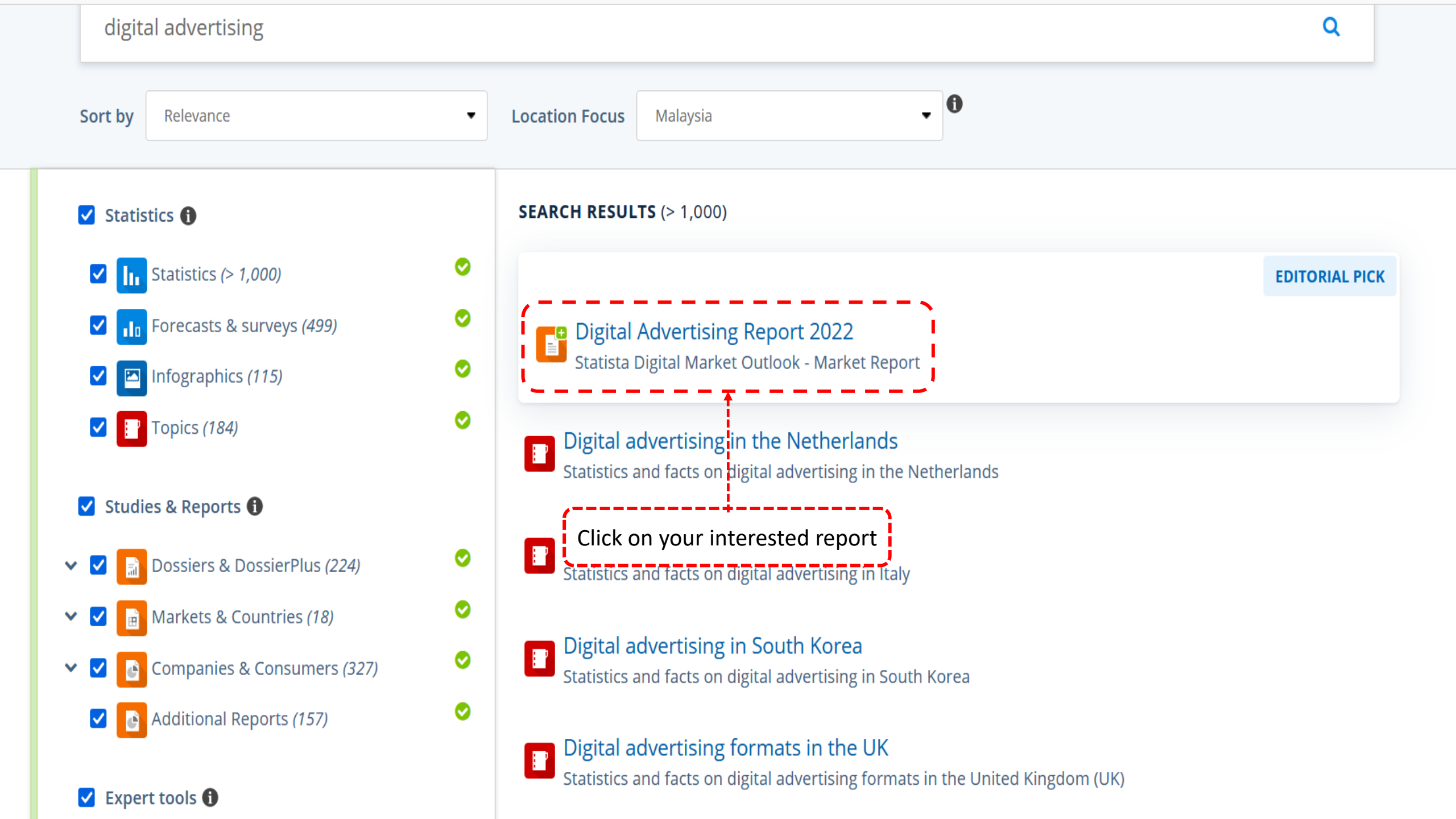

## Digital Advertising Report 2022

Statista Digital Market Outlook - Market Report

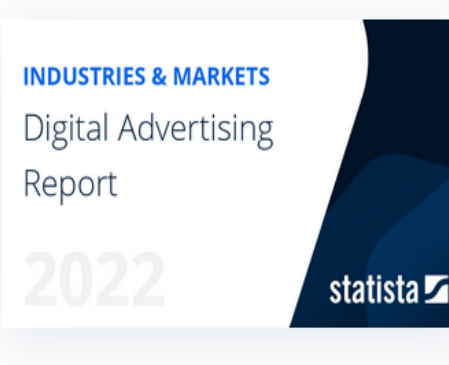

Digital Advertising uses the internet to deliver marketing messages in various formats to internet users. This includes advertisements in results pages of search engines (Search Advertising); advertising in social media networks in the form of, for instance, sponsored posts (Social Media Advertising);

advertisement banners like e.g. so-called skyscrapers (Banner Advertising); advertisements within video players (Video Advertising); and paid digital classifieds (Classifieds). The worldwide revenue of US\$616 billion in 2022 is expected to grow to US\$1,005 billion up to 2027.

### What's included?

- All relevant data, including market size & forecasts for the next five years
- Regional development with focus
  Click on 'Download report'
- Trends and market analysis
- Distribution by device type, method, and industry

## **Study Details**

Digital Advertising Report 2022

| Source(s): | Statista Digital Market Insights |
|------------|----------------------------------|
| Pages:     | 151                              |
| Document:  | PDF                              |

Access after purchase: Download from this page

> \$995.00 Free of charge with your account

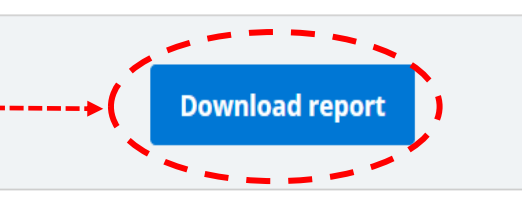

•

Ø

Ø

Consumer Markets (0)

Mobility Markets (0)

**EDITORIAL PICK** 

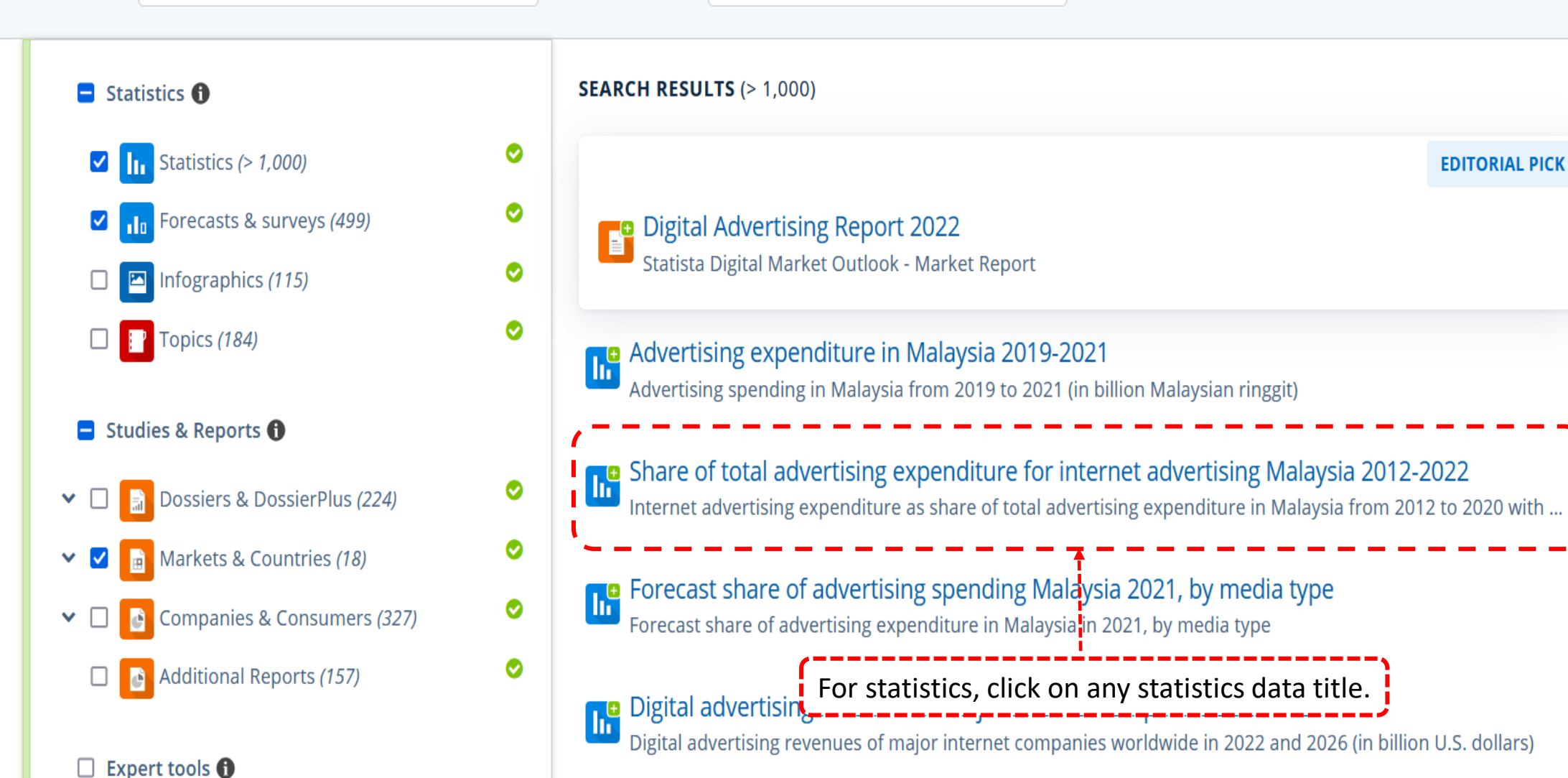

Digital advertising spending in Turkey Q1 2022, by category Digital advertising spending in Turkey in the 1st quarter of 2022, by category (in million Turkish lira) lı.

### Advertising & Marketing > Advertising

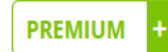

# Internet advertising expenditure as share of total advertising expenditure in Malaysia from 2012 to 2020 with a forecast for 2021 and 2022

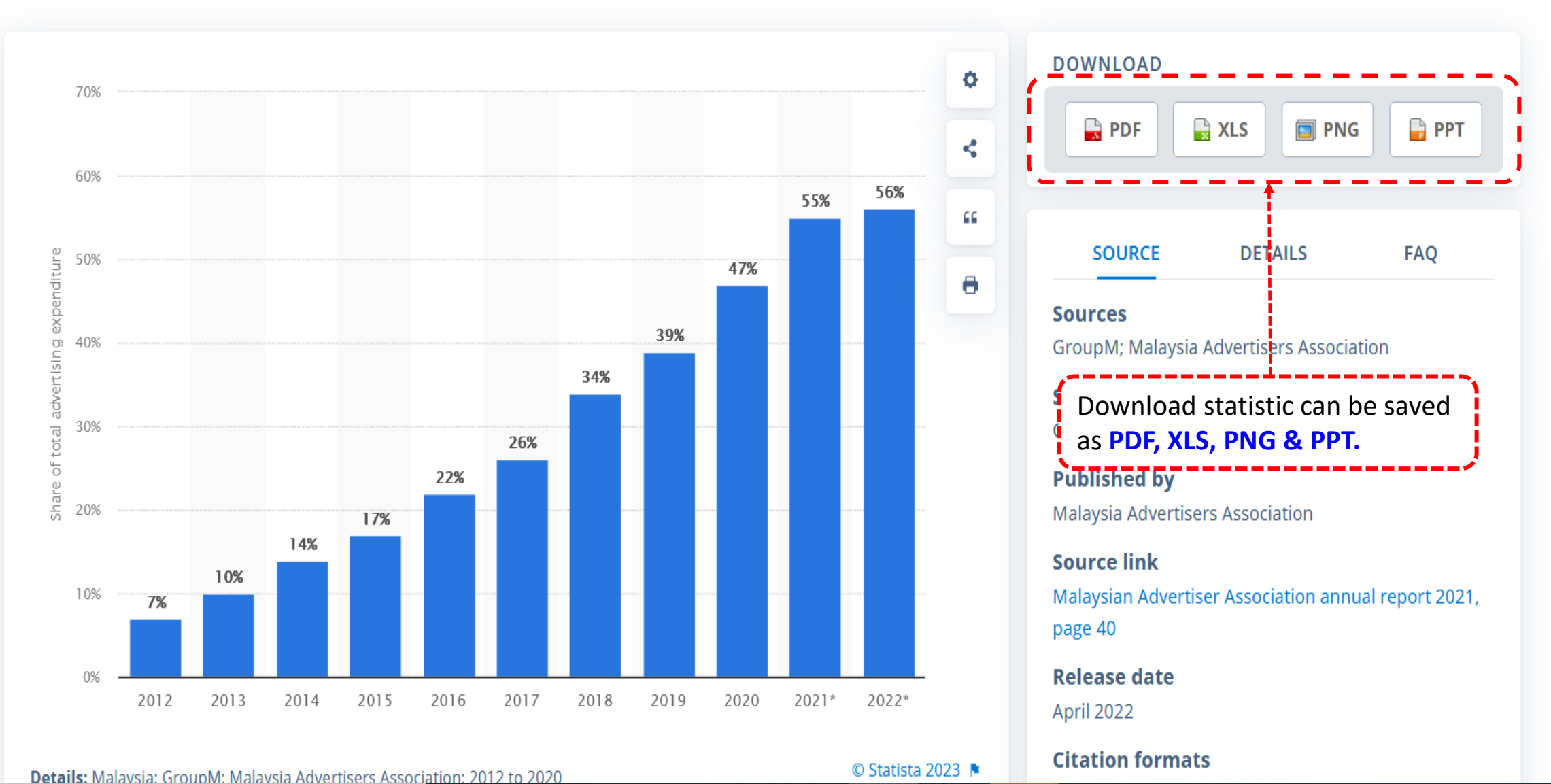